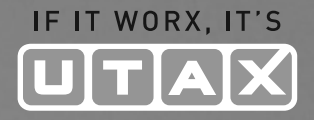

# BEDIENUNGS-ANLEITUNG

## DIGITALE MULTIFUNKTIONSSYSTEME

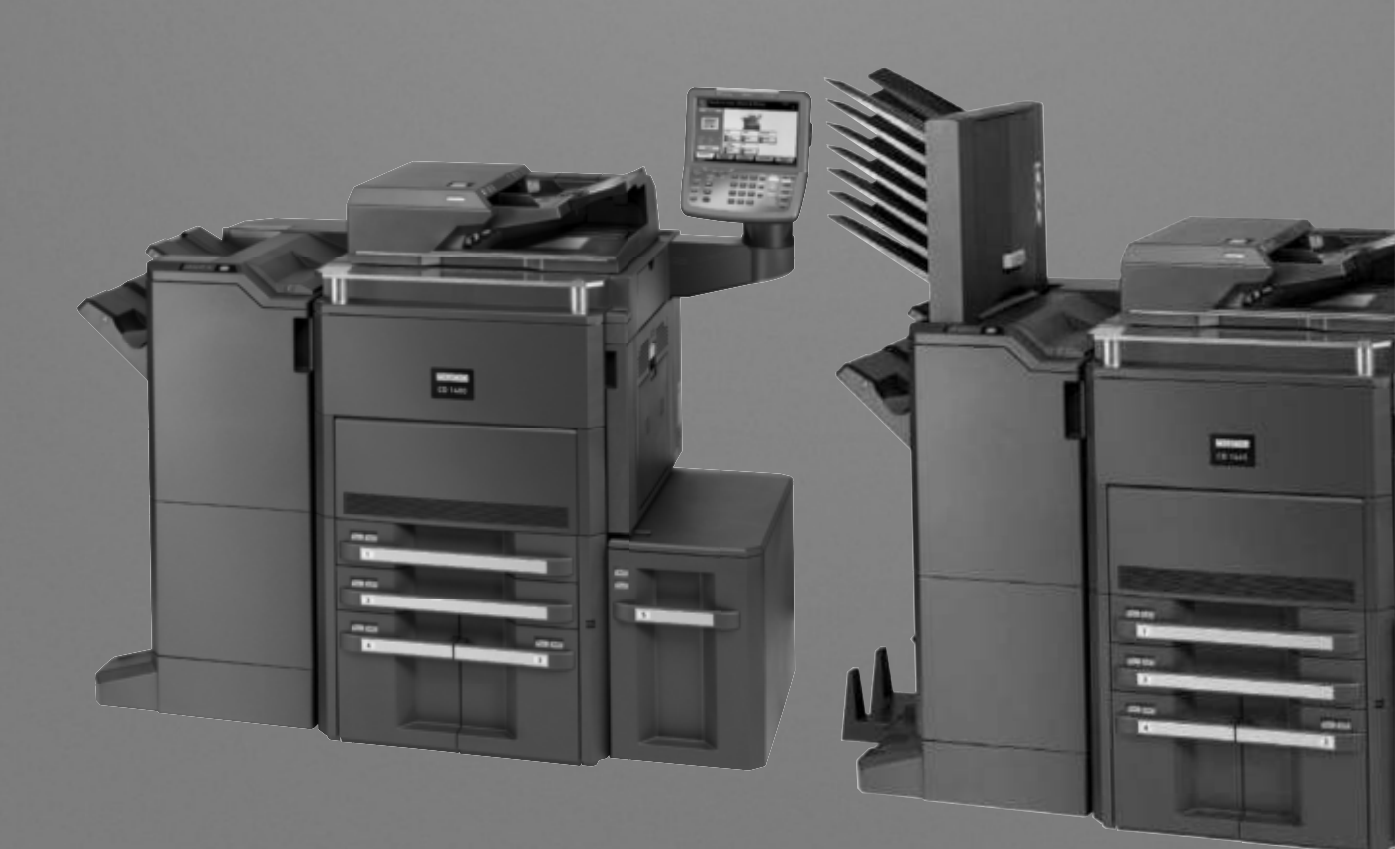

## Netzwerkstatus

Hier prüfen Sie Informationen wie Firmwareversion, Netzwerkadresse und Protokoll.

| Netzwerkstatusseite                                                                       |                                                        |                                             |              |               |  |
|-------------------------------------------------------------------------------------------|--------------------------------------------------------|---------------------------------------------|--------------|---------------|--|
| MFP                                                                                       | 夏夏夏夏夏<br>1000.000.031 100.0300503.03                   |                                             | 100          | CONTRACTORIES |  |
| 1000000000 200000000                                                                      |                                                        | 100 301                                     |              |               |  |
| 100 303-001-00100 303-001-001                                                             |                                                        | ste voerdel sociale voerdel sociale voerdel | 201-00000-30 |               |  |
| 2012/01/2012 01/2012 01/2                                                                 | 402 50.00 (0.00) 50.00 (0.00)<br>100 (0.00) 100 (0.00) |                                             |              |               |  |
| ana marina ana ana ana<br>ana marina ana ana marina<br>marina ana ana ana ana ana ana ana | 101100-010                                             | IN OTHER PLAN AND A DESIGNATION             |              |               |  |

### Servicesstatus

Hier werden mehr Detailinformationen ausgegeben als auf der Statusseite. Mitarbeiter des Kundendienstes drucken in der Regel die Servicestatus-Seite aus, wenn Wartungsarbeiten vorgenommen werden.

Gehen Sie wie nachstehend beschrieben vor, um einen Bericht auszudrucken.

- 1 Drücken Sie die Taste Systemmenü.
- 2 Tippen Sie auf [Bericht] und [Weiter] in Bericht drucken.
- **3** Tippen Sie auf [Drucken] neben dem Bericht, den Sie drucken möchten. Eine Bestätigungsanzeige erscheint. Tippen Sie auf [Ja]. Der Druck beginnt.

## Sendeergebnis-Bericht

Nach Abschluss der Sendung kann automatisch ein Sendebericht ausgedruckt werden. Die nachstehende Tabelle zeigt die verfügbaren Einstellungen.

| Menüpunkt      | Beschreibung                                                                                                    |
|----------------|----------------------------------------------------------------------------------------------------|
| Aus            | Es wird kein Sendebericht gedruckt.                                                                                                    |
| Ein            | Der Sendebericht wird automatisch gedruckt.<br>Gesendete Bilder können ebenfalls in den Sendeergebnis-Bericht eingedruckt<br>werden.                                                                                                    |
| Nur bei Fehler | Der Ergebnisbericht wird nur ausgedruckt, wenn ein Sendefehler aufgetreten ist.<br>Wenn zwei oder mehr Ziele gewählt wurden, werden die Berichte nur für die<br>Ziele ausgedruckt, bei denen ein Fehler aufgetreten ist. Gesendete Bilder<br>können ebenfalls in den Sendeergebnis-Bericht eingedruckt werden. |

- 1 Drücken Sie die Taste **Systemmenü**.
- 2 Tippen Sie auf [Bericht], [Weiter] in den *Ergebnisbericht Einstell.*, [Weiter] in *Sendeergebnis-Bericht* und dann [Ändern] in *E-Mail/Ordner*.
- **3** Tippen Sie auf [Ein], [Aus] oder [Nur bei Fehler].
- 4 Tippen Sie auf [OK].